#### PORTALDEN ŞARJ BAŞVURUSU YAPMA

# MÜNFERİT ŞARJ BAŞVURUSU (SADECE SARJ İSTASYONUN BESLENDİĞİ BAĞLANTI HATTIYLA YAPILAN BAŞVURULAR)

Münferit bildirimlerde şarj başvurusu yaparken,

Portalde Nihai Bağlantı seçilir. (Resim 1.)

Normal münferit başvurularında olduğu gibi "İç Tesisat projesi" adımındaki alanlar doldurulur.

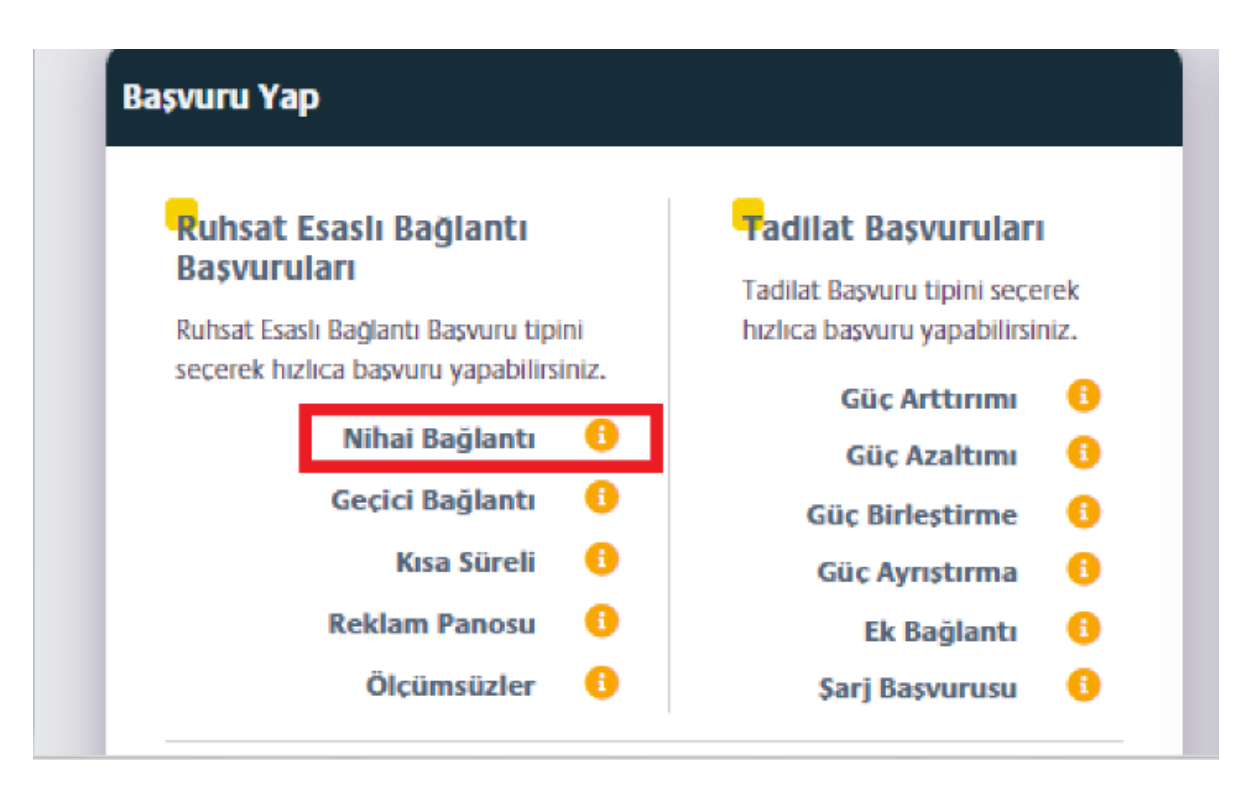

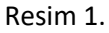

Proje Bilgileri adımında "Şarj Başvurusu" ve "Şarj İstasyonu Kullanım Durumu" alanları doldurulur. (Resim 2.) Bağımsız bölüm için en az bir tane elektrik şarj istasyonu eklenmelidir.

| T. Tesis bigitet | 5. blok blighen            |                 | Si l'oje belgeleli | o. bayrard ozen |
|------------------|----------------------------|-----------------|--------------------|-----------------|
| Geri             |                            |                 |                    |                 |
|                  | Proje Bilgil               | erinizi Giriniz |                    |                 |
|                  | *Zorunlu Alanlar           |                 |                    |                 |
|                  | Blok Sayısı*               |                 |                    |                 |
|                  | 1                          |                 |                    |                 |
|                  | Toplam Kurulu Güç          | (kW)*           |                    |                 |
|                  | 11                         |                 |                    |                 |
|                  | Örnek Güç Girişi: 200,-    | 4               |                    |                 |
|                  | Toplam Talep Gücü          | (kW)*           |                    |                 |
|                  | 11                         |                 |                    |                 |
|                  | Örnek Güç Girişi: 200,-    | 4               |                    |                 |
|                  | Yapı Denetim/Fenn          | i Mesul*        |                    |                 |
|                  | 💿 Var 📃 Yok                |                 |                    |                 |
|                  | Kullanım Amacı*            |                 |                    |                 |
|                  | Elektrik Şarj İstası       | yonu × 👻        |                    |                 |
|                  | Sarj Basvurusu*            |                 |                    |                 |
|                  | Sarj İstasyonu Kullar      | ıım Durumu*     |                    |                 |
|                  | Ι                          |                 |                    |                 |
|                  | Özel                       |                 |                    |                 |
|                  | Ticari<br>ekreyednirsimiz. |                 |                    |                 |
|                  |                            | le              |                    |                 |
|                  |                            |                 |                    |                 |
|                  |                            |                 |                    |                 |
|                  |                            |                 |                    |                 |

Resim 2.

Özel Şarj İstasyonu seçilirse, normal başvurudan farklı olarak Resim 2.'deki alan doldurulur ve Bağlantı Görüşünde "Şarj İstasyonu Taahhütnamesi" yüklenir.

Ticari şarj başvurusu seçilirse, Bağlantı Görüşü adımında Ek-1 ve Ek-2 belgelerinin oluşması için şarj başvurusuna ait gerekli bilgiler alınır. (Resim 3.) Bu alandaki bilgiler girildikten sonra, sıradaki sayfaya belgeler yüklenir. EK-1 (Şarj İstasyonu Kurulum Olumlu Talep Formu) oluşturularak belge e-imzalanır. (Resim 4.)

Bağlantı görüşü adımı onaylandığında dağıtım şirketi tarafından Ek-2 belgesi oluşturulur ve portale aktarılır.

| iç Tesisət<br>Projesi<br>Bağlantı Başvurusu A | Bağlantı<br>Görüşü<br>İsaması: Bağlantı Görü | Bağlantı<br>Hattı Tesisi | Ba              | giantı<br>ledeli     |                  | Da<br>Ba<br>Ani | ığıtım<br>ğlantı<br>aşması |         | S<br>M<br>B | ayaç<br>Iontaj<br>edell | Geçici Kabul | Tesisat<br>Muayene | Tesisat | 3     |
|-----------------------------------------------|----------------------------------------------|--------------------------|-----------------|----------------------|------------------|-----------------|----------------------------|---------|-------------|-------------------------|--------------|--------------------|---------|-------|
|                                               |                                              |                          | Bağla           | ntı Tale             | p Tarih          | l Seç'          |                            |         |             |                         |              |                    |         | ***** |
|                                               |                                              |                          | <               |                      |                  | Aralı           | k 2022                     |         |             | >                       |              |                    |         |       |
|                                               |                                              |                          | Hf              | Pz                   | Pt               | Sa              | Ça                         | Pe      | Cu          | Ct                      |              |                    |         |       |
|                                               |                                              |                          | 47              | 27                   | 28               | 29              | 30                         | 1       | 2           | 3                       |              |                    |         |       |
|                                               |                                              |                          | 40              | 11                   | 12               | 13              | 14                         | 15      | 16          | 17                      |              |                    |         |       |
|                                               |                                              |                          | 50              | 18                   | 19               | 20              | 21                         | 22      | 23          | 24                      |              |                    |         |       |
|                                               |                                              |                          | 51              | 25                   | 26               | 27              | 28                         | 29      | 30          | 31                      |              |                    |         |       |
|                                               |                                              |                          | İlgili P        | roje İşi             | etmeci           | sl              |                            |         |             |                         |              |                    |         |       |
|                                               |                                              |                          |                 |                      |                  |                 |                            |         |             |                         | ~            |                    |         |       |
|                                               |                                              |                          | Şarj A<br>Unvar | ğına İliş<br>11/Mark | skin Bil<br>ası* | giler;          |                            |         |             |                         |              |                    |         |       |
|                                               |                                              |                          | Enfa            | izla 80 k            | arakter          | olacak          | şekilde                    | ekleye  | bilirsini   | z.                      |              |                    |         |       |
|                                               |                                              |                          | Adres           | •                    |                  |                 |                            |         |             |                         |              |                    |         |       |
|                                               |                                              |                          | En fa           | izla 80 k            | arakter          | olacak          | şekilde                    | ekleye  | bilirsini   | z.                      |              |                    |         |       |
|                                               |                                              |                          | Telefo          | n.                   |                  |                 |                            |         |             |                         | h            |                    |         |       |
|                                               |                                              |                          | 5               |                      |                  |                 |                            |         |             |                         |              |                    |         |       |
|                                               |                                              |                          | Kayıtl          | ı Elektr             | onik Po          | sta A           | dresi"                     |         |             |                         |              |                    |         |       |
|                                               |                                              |                          | Enfa            | izla 240             | karakte          | r olaca         | k şekild                   | e ekley | ebilirsir   | ılz.                    |              |                    |         |       |
|                                               |                                              |                          | T.C. V          | ergi Nu              | marasi           | •               |                            |         |             |                         |              |                    |         |       |
|                                               |                                              |                          |                 |                      |                  |                 |                            |         |             |                         |              |                    |         |       |

Resim 3.

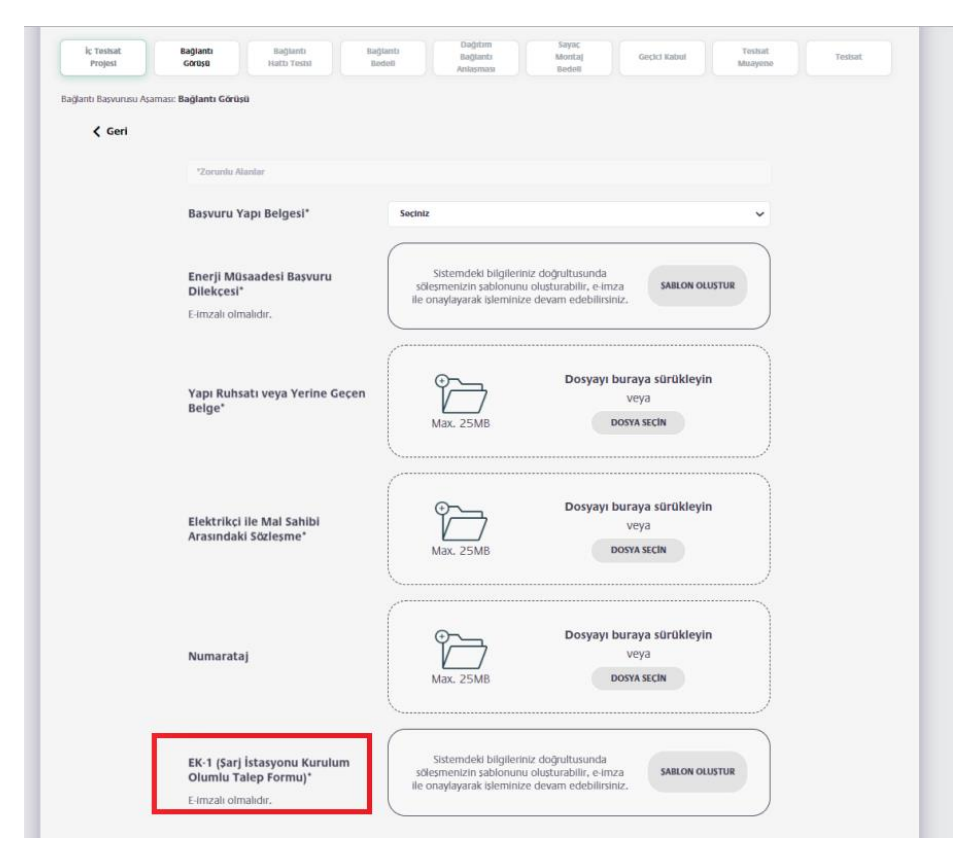

Resim 4.

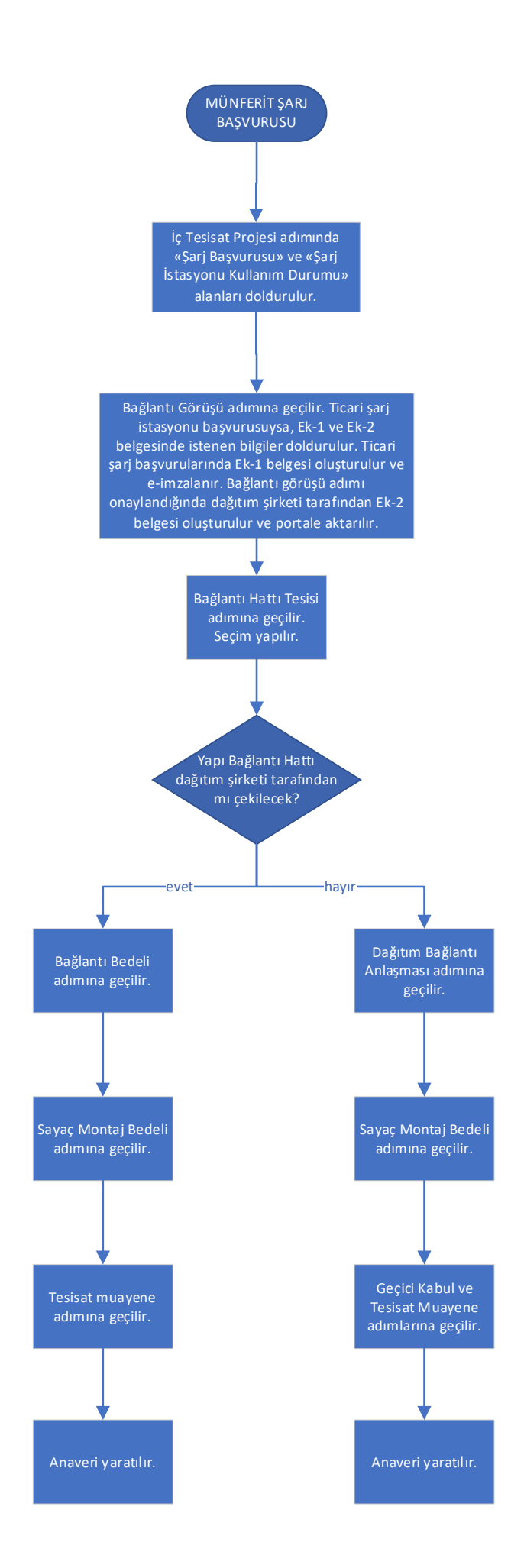

# GÜÇ ARTIRIMIYLA ŞARJ BAŞVURUSU

Güç artırımıyla şarj başvurusu yaparken,

İlk olarak "Şarj Başvurusu" sonra "Elektrik Tadilat Projesi İle Şarj İstasyonu" seçilir. (Resim 5.)

Ardından "Güç Arttırımı" seçilir. (Resim 6.)

| Başkent<br>Ayedaş<br>Toroslar<br>Basvuru Yap                                                                                                    | Basvurular liett<br>Basvuru Tipi                                                                                                    |                                                                                                    | Q 🎒 Merhaba, EYLÜL NİSA                                                                                                    | EN |
|----------------------------------------------------------------------------------------------------|----------------------------------------------------------------------------------------------------|----------------------------------------------------------------------------------------------------|----------------------------------------------------------------------------------------------------|----|
|                                                                                                    | Elektrik Tadilat                                                                                                    | Projesi lie Sarj Istasyonu                                                                                                    |                                                                                                    |    |
| etkili Elektrikçi İşlemlerine                                                                                                    | Ek-1 Şarj İstasy                                                                                                    | onu                                                                                                    |                                                                                                    |    |
| Hos Geldinizi                                                                                                    | sec                                                                                                    |                                                                                                    |                                                                                                    |    |
| iloș deldiniz:                                                                                                    |                                                                                                    |                                                                                                    |                                                                                                    |    |
|                                                                                                    |                                                                                                    |                                                                                                    |                                                                                                    |    |
|                                                                                                    | an fadan una shitisinin                                                                                                    |                                                                                                    |                                                                                                    |    |
| füm başvuru işlemlerinizi artık oline olarak bu :                                                                                                    | sayiadan yapadiiisiniz.                                                                                                    |                                                                                                    |                                                                                                    |    |
| füm basvuru islemlerinizi artik oline olarak bu<br>Sayfalar arası gecis yapabilmek için 'Devam Et'                                                                                                    | butonuna basarak ilerleyebilirsiniz. Basvuru islem                                                                                                    | nin sorunsuz ilerleyebilmesi için girilen bilgilerin doğru ve                                                                                                    | eksiksiz olmasına dikkat edilmelidir. Tür                                                                                                    | 'n |
| füm başvuru işlemlerinizi artik oline olarak bu<br>Sayfalar arası geciş yapabilmek icin 'Devam Et'<br>bilgiler eksiksiz girildiğinde 'Başvuru Onayla' bu<br>Nicilerinize sunanz                                                                                                    | sayıadan yapadınısınız.<br>butonuna basarak ilerleyebilirsiniz. Basvuru islem<br>itonuna basmalısınız.                                                                                                    | nin sorunsuz ilerleyebilmesi icin girilen bilgilerin doğru ve                                                                                                    | eksiksiz olmasına dikkat edilmelidir. Tür                                                                                                    | m  |
| füm basvuru islemierinizi artık oline olarak bu<br>iayfalar arası gecis yapabilmek icin 'Devam Et'<br>silgiler eksiksiz girildiğinde 'Basvuru Onayla' bu<br>Bigilerinize sunariz.                                                                                                    | ayradan yapaoninsiniz.<br>butonuna basarak ilerleyebilirsiniz. Basvuru islem<br>tonuna basmalisiniz.                                                                                                    | nin sorunsuz ilerleyebilmesi icin girilen bilgilerin doğru ve                                                                                                    | eksiksiz olmasına dikkat edilmelidir. Tür                                                                                                    | m  |
| fum başvuru işlemlerinizi artik oline olarak bu<br>işafalar arası gecis yapabilmek itin "Devam Et"<br>işafalar arası gecis yapabilmek itin "Devam Et"<br>Biglierinize sunarız.                                                                                                    | ayadali yapadinisinz.<br>butonuna basarak ileiteyebilirsiniz. Bayuru islem<br>tonuna basmalisinz.                                                                                                    | nin sorunsuz ilerleyebilmesi icin girilen bilgilerin doğru ve<br>                                                                                                    | eksiksiz olmasına dikkat edilmelidir. Tür                                                                                                    | m  |
| Tam başvuru işlemlerinizi artik oline olarak bu<br>işafalar arası geciş yapabilmek itin 'Devam Et'<br>işafalar arası geciş yapabilmek itin 'Devam Et'<br>işafigler eksizis güldiğinde "Başvuru Onayla" bu<br>Migilerinize sunarız.<br>Ruhsat Esaslı Bağlam<br>Başvuruları<br>Ruhsat Esaslı Bağlam Başvuru bini<br>secerek hürde başvuru Başlısınız.                                    | ayadaan yaqadamismiz.<br>butonuna basarak ilerleyebilirsiniz. Basvuru islem<br>tonuna basmalismiz.<br><b>Fadilat Basvurulari</b><br>Tadat Basvuru tipri secerek hurkea<br>basvuru spatisininiz.                                                                                                    | nin sorunsuz ileileyebilimesi icin girilen bilgilerin doğru ve<br>3. Sahis Proje Başvuruları<br>3. Sahis Proje Başvuru tipini secerek hızlıca başvuru ya                                                                                                    | eksiksız olmasına dikkat edilmelidir. Tür<br>pablinanız,                                                                                                 | m  |
| Iam bayuru islemlerinizi artik oline olarak bu<br>iaylalar aras gecty yapabilmek itin 'Devam Et'<br>silgileri eksiksiz girildignde 'Bayuru Onayla' bu<br>aligilerinize sunariz.<br>Ruhsat Esasli Baglanti<br>Bayurular<br>Secerek hukra bayuru yapabilisiniz.                                                                                                    | Angebalan and Angebalan and Angebalan and Angebalan and Angebalan and Angebalan and Angebalan and Angebalan angebalan an<br>Angebalan angebalan angebalan angebalan angebalan angebalan angebalan angebalan angebalan angebalan angebalan angebalan angebalan angebalan angebalan angebalan angebalan angebalan angebalan angebalan angebalan angebalan angebalan angebalan angebalan angebalan angebalan angebalan angebalan ang<br>Angebalan angebalan angebalan angebalan angebalan angebalan angebalan angebalan angebalan angebalan angebalan ang | nin sorunsuz ilerleyebilimesi icin girilen bilgilerin doğru ve<br>3. Şahis Proje Başvuruları<br>3. Şahis Proje Başvuruları<br>0 Direk Üstü Trafo Tesisleri<br>0                                                                                                    | eksiksız olmasına dikkat edilmelidir. Tür<br>pabliksinız.<br>Aydınlatma Projeleri                                                                        | m  |
| fam bayuru islemlerinizi artik oline olarak bu<br>sayfalar arasi gecis yapabilmek irin 'Devam Et'<br>silgileri eksiksiz girildiginde 'Bayuru Onayla' bu<br>silgilerinize sunariz.<br>Ruhsat Esasli Bağlantı<br>Bayuruları<br>Secrek hizira bayuru tipini<br>secrek hizira bayuru yapabilisiniz.<br>Nihal Bağlantı<br>Gecici Bağlantı                                                   | Angelandin Angelandin Sinz.<br>Budonum basarak felesepebilisiniz. Basvuru islem<br>tonuma basmatisiniz.<br>Tadilat Basvurulari<br>Tadilat Basvurulari<br>Tadilat Basvurulari<br>Gio Antirimi<br>Gio C Antirimi<br>Gio C Antirimi<br>Con Calitania                                                                                                    | nin sorunsuz ilerleyebilimesi icin gitilen bilgilerin doğru ve<br>3. Şahıs Proje Başvuruları<br>3. Sahıs Proje Başvuruları<br>0. Direk Üstü Trafo Tesisleri<br>0. Kösk/Bina Tipi Trafo Tesisleri                                                                                               | eksiksiz olmasina dikkat edilmelidir. Tür<br>pabliminiz.<br>Aydınlatma Projeleri<br>İndat Grubu Projeleri                                                | m  |
| fam bayuru islemlerinizi artik oline olarak bu<br>sayfalar aras gecty yapabilmek itin 'Devam Et'<br>silgileri eksiksiz girildignde 'Bayuru Onayla' bu<br>silgilerinize sunariz.<br>Ruhsat Esasli Bağlantı<br>Bayuruları<br>secerek hizina bayuru tipini<br>secerek hizina bayuru yapabilisiniz.<br>Nihal Bağlantı<br>Gecici Bağlantı<br>Gecici Bağlantı<br>Kasa Süreli<br>Redam Panosu | Argadaut sydadutistitz.<br>batonuna basaraki leteleyebillistinz. Basvuru islem<br>tonuna basmatismiz.<br>Tadiat Basvurulari<br>Tadiat Basvurulari<br>Tadiat Basvurulari<br>Gic Arttirimi<br>Gic Birlestirme<br>Gic Arystirma                                                                                                    | nin sorunsuz ileileyebilmesi icin gitilen bilgilerin doğu ve<br><b>3. Şahıs Proje Başvuruları</b><br>3. Şahıs Proje Başvuruları<br><b>0. Direk Östü Trafo Tesisleri</b><br><b>0. Köki /Bina Tipi Trafo Tesisleri</b><br><b>0. Gati ve Cephe Ges Projeleri</b><br><b>0. 21. Wadde Projeleri</b> | e eksiksız olmasına dikkat edilmelidir. Tür<br>pablilisiniz.<br>Aydınlatma Projeleri<br>İmdat Grubu Projeleri<br>Dreplase Projeleri<br>Tadilat Projeleri | m  |

Resim 5.

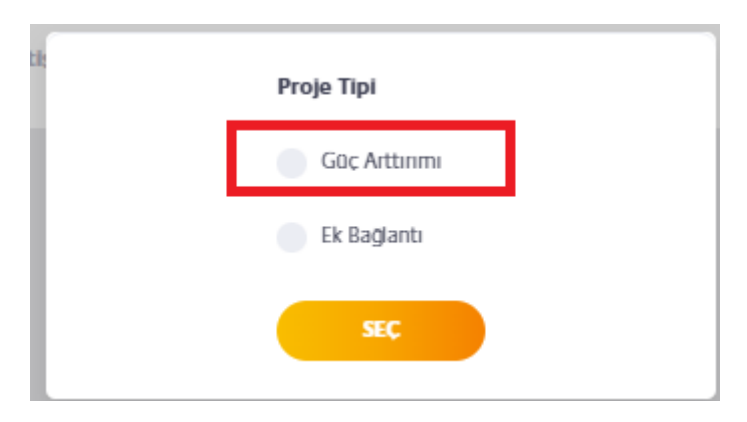

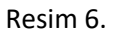

Normal güç artırımı başvurularında olduğu gibi "İç Tesisat projesi" adımındaki alanlar doldurulur.

Proje Bilgileri adımında aşağıdaki ekran görüntüsünde işaretlenen "Şarj İstasyonu Kullanım Durumu" alanı doldurulur. (Resim 7.)

| 1. Tesis Bilgileri | 2. Proje Bilgileri | 3. Tesisat Bilgileri                        | 4. Proje Belgeleri | 5. Başvuru Özeti |
|--------------------|--------------------|---------------------------------------------|--------------------|------------------|
| Geri               |                    |                                             |                    |                  |
|                    |                    | Proje Genel Bilgileri                       |                    |                  |
|                    |                    | "Zorunlu Alanlar                            |                    |                  |
|                    |                    | Güç Arttırımı Yapılan Tesisat Sayısı*       |                    |                  |
|                    |                    |                                             |                    |                  |
|                    |                    | Tadilat Sonrası Yapı Toplam Tesisat Sayısı* |                    |                  |
|                    |                    | Table Feld Karada CO-O (MAN                 |                    |                  |
|                    |                    | Testsin Eski Kurulu Gucu (kw)*              |                    |                  |
|                    |                    | Örnek Güç Girişi: 200,4                     |                    |                  |
|                    |                    | Tesisin Toplam Yeni Kurulu Gücü (kW)*       |                    |                  |
|                    |                    | Örnek Güç Girişi: 200,4                     |                    |                  |
|                    |                    | Tesisin Toplam Yeni Talep Gücü (kW)*        |                    |                  |
|                    |                    | Örnek Güç Girişi: 200,4                     |                    |                  |
|                    |                    | Kullanım Amacı*                             |                    |                  |
|                    |                    | Sad irtanoonu Kullanım Dunumut              | × ¥                |                  |
|                    |                    | Ticari                                      | X                  |                  |
|                    |                    | Özel                                        |                    |                  |
|                    |                    | Ticari<br>ekleyebilirsiniz.                 |                    |                  |
|                    |                    |                                             | le                 |                  |
|                    |                    |                                             |                    |                  |
|                    |                    |                                             |                    |                  |
|                    |                    |                                             |                    | DEVAM ET         |

Resim 7.

Özel Şarj İstasyonu seçilirse portalde normal başvurudan farklı olarak Resim 7.'deki alan doldurulur ve Bağlantı Görüşünde "Şarj İstasyonu Taahhütnamesi" yüklenir.

Ticari şarj başvurusu seçilirse Bağlantı Görüşü alanında Ek-1 ve Ek-2 belgelerinin oluşması için şarj başvurusuna ait gerekli bilgiler alınır. (Resim 8.) Bu alandaki bilgiler girildikten sonra, sıradaki sayfaya gerekli belgeler yüklenir. EK-1 (Şarj İstasyonu Kurulum Olumlu Talep Formu) oluşturularak belge eimzalanır. (Resim 9.)

Bağlantı görüşü adımı onaylandığında dağıtım şirketi tarafından Ek-2 belgesi oluşturulur ve portale aktarılır.

| ç Tesisat<br>Projesi | Bağlantı<br>Görüşü              | Bağlantı<br>Hattı Tesisi | Ba                  | )lantı<br>2dell |           | Da<br>Ba | ğıtım<br>ğlantı |          | S         | ayaç<br>ontaj | Geçici Kabul | Tesisat<br>Muayene | Т |
|----------------------|---------------------------------|--------------------------|---------------------|-----------------|-----------|----------|-----------------|----------|-----------|---------------|--------------|--------------------|---|
| , inspear            |                                 |                          |                     |                 |           | Ani      | aşması          |          | B         | edell         |              | indijene           |   |
| ı Başvurusu Aş       | saması: <b>Bağlantı Görüş</b> i | ü                        |                     |                 |           |          |                 |          |           |               |              |                    |   |
|                      |                                 |                          | <b>D</b> - <b>A</b> |                 |           |          |                 |          |           |               |              |                    |   |
|                      |                                 |                          | Bagiar              |                 | ep i arii | ni seç   |                 |          |           |               |              |                    |   |
|                      |                                 |                          | <                   |                 |           | Aralı    | k 2022          |          |           | >             |              |                    |   |
|                      |                                 |                          | Hf                  | P7              | Dt        | 53       | G               | De       | Cu.       | Ct            |              |                    |   |
|                      |                                 |                          |                     | F2              |           | 34       | ça              | re       | cu        | CI.           |              |                    |   |
|                      |                                 |                          | 47                  | 27              | 28        | 29       | 30              | 1        | 2         | 3             |              |                    |   |
|                      |                                 |                          | 48                  | 4               | 5         | 6        | 7               | 8        | 9         | 10            |              |                    |   |
|                      |                                 |                          | 49                  | 11              | 12        | 13       | 14              | 15       | 16        | 17            |              |                    |   |
|                      |                                 |                          | 50                  | 18              | 19        | 20       | 21              | 22       | 23        | 24            |              |                    |   |
|                      |                                 |                          |                     |                 |           |          |                 |          |           |               |              |                    |   |
|                      |                                 |                          | 51                  | 25              | 26        | 27       | 28              | 29       | 30        | 31            |              |                    |   |
|                      |                                 |                          | İlallı P            | roto İs         | otmoc     | lel      |                 |          |           |               |              |                    |   |
|                      |                                 |                          | iigiii P            | oje işi         | ethet     | .151     |                 |          |           |               |              |                    |   |
|                      |                                 |                          |                     |                 |           |          |                 |          |           | `             | ·            |                    |   |
|                      |                                 |                          | Şarj Ağ             | jina İli        | skin Bil  | lgiler;  |                 |          |           |               |              |                    |   |
|                      |                                 |                          | Unvan               | ı/Marl          | ası"      |          |                 |          |           |               |              |                    |   |
|                      |                                 |                          | En fa               | zla 80 k        | arakter   | olacak   | sekilde         | ekleye   | bilirsini | ζ.            |              |                    |   |
|                      |                                 |                          |                     |                 |           |          |                 |          |           |               |              |                    |   |
|                      |                                 |                          | Adres'              |                 |           |          |                 |          |           |               |              |                    |   |
|                      |                                 |                          | En fa               | zla 80 k        | arakter   | olacak   | sekilde         | ekleye   | bilirsini | ζ.            |              |                    |   |
|                      |                                 |                          |                     |                 |           |          |                 |          |           | /             |              |                    |   |
|                      |                                 |                          | Telefo              | <b>n</b> *      |           |          |                 |          |           |               |              |                    |   |
|                      |                                 |                          | releto              |                 |           |          |                 |          |           |               |              |                    |   |
|                      |                                 |                          | 5                   |                 |           |          |                 |          |           |               |              |                    |   |
|                      |                                 |                          | Kayıtlı             | Elektr          | onik P    | osta A   | dresi*          |          |           |               |              |                    |   |
|                      |                                 |                          | En fa               | zla 240         | karakte   | er olaca | k şekild        | le ekley | ebilirsin | iz.           |              |                    |   |
|                      |                                 |                          |                     |                 |           |          |                 | ,        |           |               |              |                    |   |
|                      |                                 |                          | T.C. Ve             | rgi Nu          | maras     | 1*       |                 |          |           |               |              |                    |   |

Resim 8.

| Tapu veya Yerine Geçen Belge                                                | Max. 25MB Dosya secin                                                                                                    |
|-----------------------------------------------------------------------------|----------------------------------------------------------------------------------------------------|
| Numarataj                                                                   | Dosyayı buraya sürükleyin<br>veya<br>Max. 25MB Dosya seçin                                                                               |
| EK-1 (Sarj İstasyonu Kurulum<br>Olumlu Talep Formu)*<br>E-imzalı olmalıdır. | Sistemdeki bilgileriniz doğrultusunda<br>söleşmenizin sabionunu oluşturabilir, e-imza<br>ile onaylayarak işleminize devam edebilirsiniz. |
| + Beige Ekle                                                                | BASVURU YAP                                                                                                    |

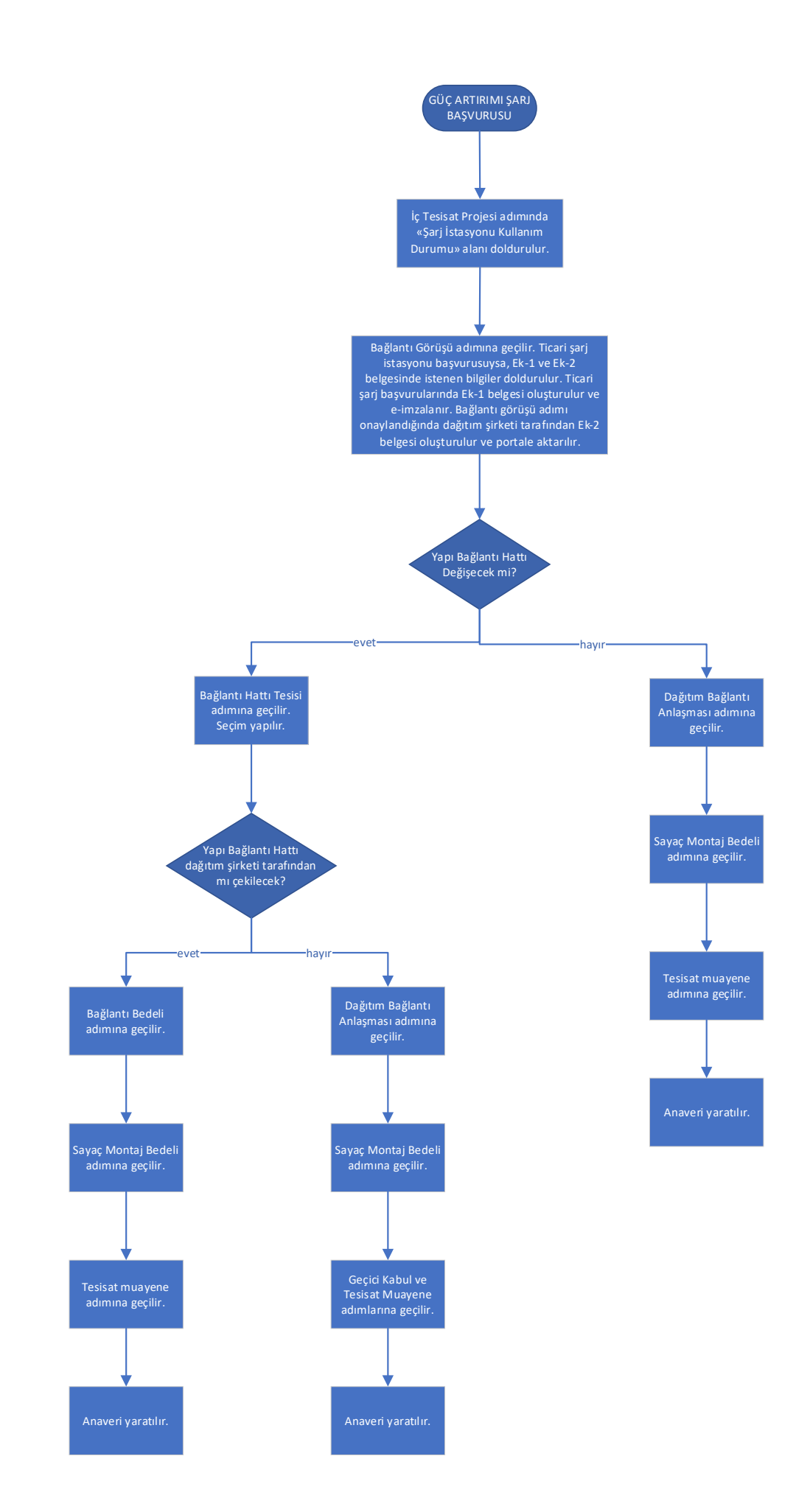

# EK BAĞLANTIYLA ŞARJ BAŞVURUSU

Ek Bağlantıyla şarj başvurusu yaparken,

İlk olarak "Şarj Başvurusu" sonra "Elektrik Tadilat Projesi İle Şarj İstasyonu" seçilir. (Resim 10.)

Ardından "Ek Bağlantı" seçilir. (Resim 11.)

| Ayedaş<br>Toroslar<br>ever over                                                                                                    | Basvurular liett<br>Basvuru Tipi                                               | Q 🐢 Marhada, EYLÜL NİSA EN                                                                                                    |
|----------------------------------------------------------------------------------------------------|--------------------------------------------------------------------------------|----------------------------------------------------------------------------------------------------|
| Netkili Elektrikci Islemierine<br>Hoş Geldiniz!                                                                                                    | Ek-1 Sari) Stary                                                               | at Projesi lle Sarj Istayonu<br>oyonu                                                                                                    |
| Tüm başvuru işlemlerinizi artık oline olarak bu<br>Sayfalar arası geçis yapabilmek için 'Devam Et'                                                                                                    | sayfadan yapabilirsiniz.<br>butonuna basarak ilerleyebilirsiniz. Basvuru Islem | ninin sorunsuz ilerleyebilmesi icin girilen bilgilerin doğu ve eksikiz olmasına dikkat edilmelidir. Tüm                                                                                                    |
| Ruhsat Esasli Baglanti<br>Biglerinze sunarz.<br>Ruhsat Esasli Baglanti<br>Basvurulari<br>Ruhet Esah Baglanti Basvuru yapabilisiniz.<br>Nihal Bağlantı<br>G. Ceciel Bağlantı<br>G. Seciel Bağlantı<br>Kas Sireti | Tonuna basmalismiz.                                                            | Sahis Proje Başvuruları     Sahis Proje Başvuru tipiri secerek hızica başvuru yapabilirsiniz.     Direk Üstü Trafo Tesisleri     Kök (Bina Tipi Trafo Tesisleri     Generation (Bina Generation (Bina Generation))     Generation (Bina Generation)     Generation (Bina Generation) |

Resim 10.

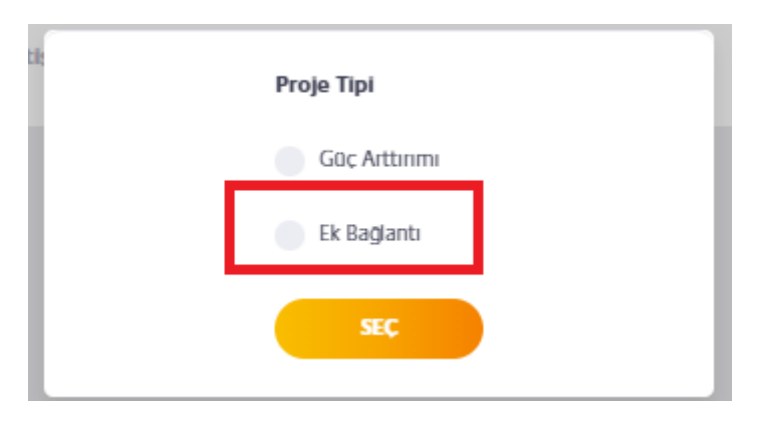

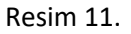

Normal ek bağlantı başvurularında olduğu gibi "İç Tesisat projesi" adımındaki alanlar doldurulur.

|   | 1. Tesis Bilgileri | 2. Proje Bilgileri | 3. Tesisat Bilgileri                        | 4. Proje Belgeleri | 5. Başvuru Özeti |
|---|--------------------|--------------------|---------------------------------------------|--------------------|------------------|
| < | Geri               |                    |                                             |                    |                  |
|   |                    |                    | Proje Genel Bilgileri                       |                    |                  |
|   |                    |                    | *Zorunlu Alanlar                            |                    |                  |
|   |                    |                    | Ek Bağlantı Yapılan Tesisat Sayısı*         |                    |                  |
|   |                    |                    | 1                                           |                    |                  |
|   |                    |                    | Tadilat Sonrası Yapı Toplam Tesisat Sayısı* |                    |                  |
|   |                    |                    | 1                                           |                    |                  |
|   |                    |                    | Komşu Tesisat No*                           |                    |                  |
|   |                    |                    | 4002323232                                  | Dogruiandi         |                  |
|   |                    |                    | Tesisin Eski Kurulu Gücü (kW)*              |                    |                  |
|   |                    |                    | Örnek Gür, Girisi: 200.4                    |                    |                  |
|   |                    |                    | Tesisin Toplam Yeni Kurulu Gücü (kW)*       |                    |                  |
|   |                    |                    | 12                                          |                    |                  |
|   |                    |                    | Örnek Güç Girişi: 200,4                     |                    |                  |
|   |                    |                    | Tesisin Toplam Yeni Talep Gücü (kW)*        |                    |                  |
|   |                    |                    | 12                                          |                    |                  |
|   |                    |                    | Örnek Güç Girişi: 200,4                     |                    |                  |
|   |                    |                    | Kullanım Amacı*                             |                    |                  |
|   |                    |                    | Sari İstasvonu Kullanım Durumu*             |                    |                  |
|   |                    |                    |                                             | A                  |                  |
|   |                    |                    | Özel                                        |                    |                  |
|   |                    |                    | Ticari                                      |                    |                  |
|   |                    |                    | eneyenill Shitz.                            | 1.                 |                  |

#### Proje Bilgileri adımında "Şarj İstasyonu Kullanım Durumu" alanı doldurulur. (Resim 11.)

Resim 12.

Özel Şarj İstasyonu seçilirse portalde normal başvurudan farklı olarak sadece Resim 12.'deki alan doldurulur ve Bağlantı Görüşünde "Şarj İstasyonu Taahhütnamesi" yüklenir.

Ticari şarj başvurusu seçilirse Bağlantı Görüşü alanında Ek-1 ve Ek-2 belgelerinin oluşması için şarj başvurusuna ait gerekli bilgiler alınır. (Resim 13.) Bu alandaki bilgiler girildikten sonra, sıradaki sayfaya gerekli belgeler yüklenir. EK-1 (Şarj İstasyonu Kurulum Olumlu Talep Formu) oluşturularak belge e-imzalanır. (Resim 14.)

Bağlantı görüşü adımı onaylandığında dağıtım şirketi tarafından Ek-2 belgesi oluşturulur ve portale aktarılır.

| ıntı Başvurusu Aşaması: Bağlantı Görüşü |           |           |          |           |          |          |            |          |
|-----------------------------------------|-----------|-----------|----------|-----------|----------|----------|------------|----------|
|                                         | Bağlan    | tı Tale   | p Taril  | 1I Seç*   |          |          |            |          |
|                                         | <         |           |          | Aralıl    | k 2022   |          |            | >        |
|                                         | Hf        | Pz        | Pt       | Sa        | Ça       | Pe       | Cu         | Ct       |
|                                         | 47        | 27        | 28       | 29        | 30       | 1        | 2          | 3        |
|                                         | 48        | 4         | 5        | 6         | 7        | 8        | 9          | 10       |
|                                         | 49        | 11        | 12       | 13        | 14       | 15       | 16         | 17       |
|                                         | 50        | 18        | 19       | 20        | 21       | 22       | 23         | 24       |
|                                         | 51        | 25        | 26       | 27        | 28       | 29       | 30         | 31       |
|                                         | İlgili Pr | roje İşi  | etmec    | Isl       |          |          |            |          |
|                                         |           |           |          |           |          |          |            |          |
|                                         | Şarj Ağ   | jina İliş | skin Bil | giler;    |          |          |            |          |
|                                         | Unvanı    | /Mark     | ası*     |           |          |          |            |          |
|                                         | En faz    | zla 80 k  | arakter  | olacak    | sekilde  | ekleyet  | oilirsiniz | L.       |
|                                         | Adres*    |           |          |           |          |          |            |          |
|                                         | En faz    | tla 80 k  | arakter  | olacak    | şekilde  | ekleyet  | ollirsiniz | <u>.</u> |
|                                         |           |           |          |           |          |          |            |          |
|                                         | Telefor   | n*        |          |           |          |          |            |          |
|                                         | 5         |           |          |           |          |          |            |          |
|                                         | Kayıtlı   | Elektr    | onik Po  | osta Ad   | iresi"   |          |            |          |
|                                         | En faz    | zla 240   | karakte  | er olacal | k sekild | e ekleye | bilirsin   | lz.      |
|                                         | T.C. Ve   | rgi Nu    | marası   | •         |          |          |            |          |
|                                         |           |           |          |           |          |          |            |          |

Resim 13.

| Tapu veya Yerine Geçen Belge                                                        | Veya<br>Max. 25MB Dosya secin                                                                                                    |
|-------------------------------------------------------------------------------------|----------------------------------------------------------------------------------------------------|
| Numarataj                                                                           | Dosyayı buraya sürükleyin<br>veya<br>Max. 25MB Dosya seçin                                                                               |
| <b>EK-1 (Şarj İstasyonu Kurulum<br/>Olumlu Talep Formu)*</b><br>E-Imzalı olmalıdır. | Sistemdeki bilgileriniz doğrultusunda<br>söleşmenizin sablonunu oluşturabilir, e-imza<br>ile onaylayarak işleminize devam edebilirsiniz. |
| + Belge Ekle                                                                        | BASVURU YAP                                                                                                    |

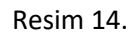

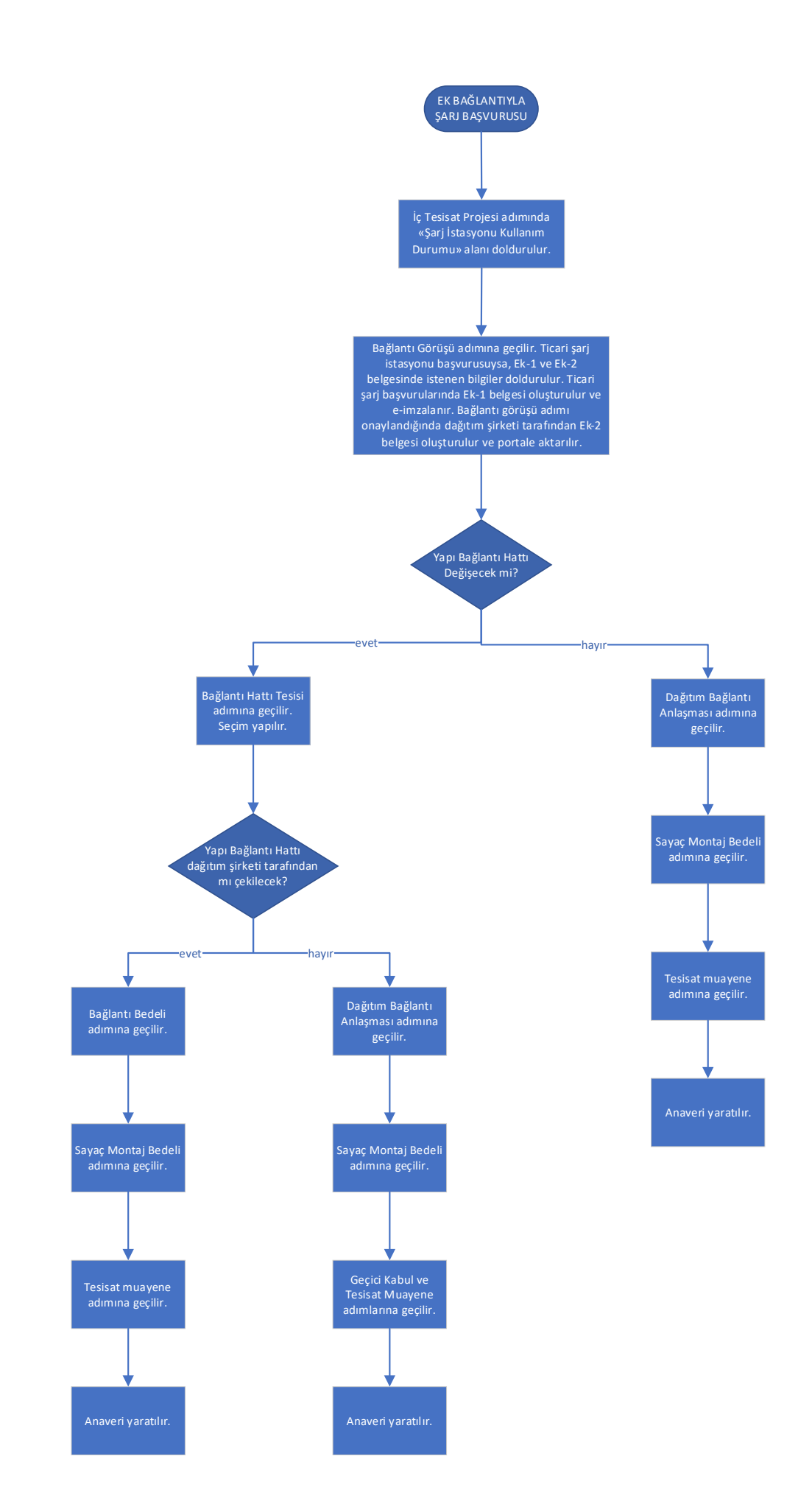

#### EK-1 VER EK-2 AL SÜRECİYLE ŞARJ BAŞVURUSU

Ek-1 Ver Ek-2 Al süreciyle şarj başvurusu yaparken,

İlk olarak "Şarj Başvurusu" sonra "Ek-1 Şarj İstasyonu" seçilir. (Resim 15.)

| Başkent<br>Ayedaş<br>Toroslar                                                                                                    | Başvurular İleti<br>Başvuru Tipi                                                                                          | Q 🏥 Merhaba, EYLÜL NISA EN                                                                                                    |
|----------------------------------------------------------------------------------------------------|----------------------------------------------------------------------------------------------------|----------------------------------------------------------------------------------------------------|
| Petkili Elektrikçi İslemlerine<br>Hoş Geldiniz!                                                                                                    | Elektrik Taditat F                                                                                                    | rojesi lle Sarj Istasyonu<br>nu                                                                                                    |
| Tüm basvuru islemlerinizi artik oline olarak bu<br>Sayfalar arası gecis yapabilmek icin 'Devam Et'<br>bilgiler eksiksiz girildiginde 'Basvuru Onayla' bu<br>Bilgilerinize sunarız. | sayfadan yapabilirsiniz.<br>butonuna basarak ilerleyebilirsiniz. Basvuru islemin<br>tonuna basmalisiniz.                  | in sorunsuz llerleyebilmesi için girilen bilgilerin doğru ve eksiksiz olmasına dikkat edilmelidir. Tüm                                                                                                    |
| Ruhsat Esaslı Bağlantı<br>Başvuruları<br>Ruhsat Esaslı Bağlantı Başvuru tipini<br>seçerek hızlıca başvuru yapabilirsiniz.                                                          | Tadilat Başvuruları           Tadilat Başvuru tipini secerek hızlıca başvuru yapabilirsiniz.                              | Sahıs Proje Başvuruları     Sahıs Proje Başvuru tipini seçerek hızlıca başvuru yapabilirsiniz.                                                                                                    |
| <ul> <li>Nihai Bağlantı</li> <li>Geçici Bağlantı</li> <li>Kısa Süreli</li> <li>Reklam Panosu</li> <li>Ölçümsüzler</li> </ul>                                                       | Güc Arttırımı     Güc Azaltımı     Güc Azaltımı     Güc Birleştirme     Güc Ayrıstırma     Kk Bağlantı     Sarj Başvurusu | O birek Üstü Trafo Tesisleri       0       Aydınlatma Projeleri         Kösk/Bina Tipi Trafo Tesisleri       0       Imdat Grubu Projeleri         Catı ve Cephe Ges Projeleri       0       Deplase Projeleri         2 1. Madde Projeleri       0       Tadilat Projeleri         Park Ayd. ve Sinyalizasyon Projeleri       0       Veleri |

Resim 15.

Çıkan ekranda, Şarj İstasyonu Bilgileri, Şarj İstasyonu İşletmecisi Bilgileri, Şarj Ağı Bilgileri doldurulur. (Resim 16.) Ek-1 belgesi oluşturulur ve e-imzalanır. «Şarj Ağı İşletme Lisansı» yüklenir. (Resim 17.)

| <mark>Ş</mark> arj İstasyonu Adres B | Bilgileri                         | Ankara Haci Bayram                  | Mke O<br>Ankara<br>Universitesi          | Tren Gan Gençlik Parkı                                                                                                    |          |
|--------------------------------------|-----------------------------------|-------------------------------------|------------------------------------------|----------------------------------------------------------------------------------------------------|----------|
| 1                                    |                                   | veli Universitesi                   | Anadolu 🕅 🔍 Ankara                       | A YHT Gan                                                                                                    |          |
| Seciniz                              | ~ 6                               | Ankara Gazi Universitesi            | Dogol Cu. An atunalay                    | en A ve He                                                                                                    | e e      |
| lice                                 |                                   | Fip Fakültesi Hastanesi<br>Beşevler | press & pr                               | Tal Bly As Brand                                                                                                    |          |
| Seçiniz                              | ~                                 | 35 Cadoe 58 Sk                      | sould Sk profest                         | chale Ankara E                                                                                                    |          |
| Bucak                                | 19, Sk                            | Tagkerd<br>39. Sk                   | Mar Holen                                | the state of the state of the s |          |
| Seçiniz                              | ✓ Las                             | 45.5k g<br>t Penny Bahçelievler 💈   |                                          | and the second second s |          |
| Belde/Köy                            | 5                                 | 49. Sk 48. Sk 😲 🥵 Sk                |                                          | Total total total stratburg C                                                                                                    | 2        |
| Seciniz                              | <ul> <li>ame<br/>vler)</li> </ul> |                                     | Çan<br>Yılmaz                            | kaya Belediyesi<br>Güney Sahnesi                                                                                                    |          |
| Mahalle                              | 200                               | Ankara Hastanes                     | Anitkabir 😲                              | Demittene                                                                                                    | 50 D     |
| Seçiniz                              | <                                 |                                     | Pikolet Kok                              | oreç 😲 Hece                                                                                                    |          |
| Cadde/Sokak                          | ×                                 | × × × 01.54                         | Düveroğlu Anittepe                       | Subesi 🖓 👘 👘 🖉                                                                                                    |          |
| Seçiniz                              | ✓ Sk                              | aruna Gezgin Cafe - 💡 🐐             | Anit Park C Tesis Mi                     | e Sosyal 🕞 👘 🚓 Kızılay AV                                                                                                    | <i>,</i> |
| Dış Kapı No                          | Lisesi<br>Q                       | 8 8 72.94<br>8 8 72.94              | Anittepe Spor Tesisleri                  | a por so the so                                                                                                    | F.       |
|                                      |                                   |                                     | By denit 2                               | and the set                                                                                                    | 3        |
| Іс Карі No                           | 12 4                              | Bahçelievler                        | Ankara Haci Bayrar<br>Universitesi Rektö | n veli veli veli veli veli veli veli veli                                                                                                    |          |
| Ada P                                | Parsel Mill                       | Kütüphane Bahçeli H                 | alı Saha Karayolları Genel Mü            | Başvuru Koordinatı<br>X                                                                                                    |          |
| I                                    |                                   |                                     | Savunma Sanayii<br>Başkanlığı            | Ŷ                                                                                                    |          |
| _                                    | , YOD                             | Merkez Orduevi (Sb.)                | Yuzme                                    | Seçilen Nokta Adresi                                                                                                    |          |

Resim 16.

| ri |                                                                                     |                                                |                                                                                              |                                          |  |
|----|-------------------------------------------------------------------------------------|------------------------------------------------|----------------------------------------------------------------------------------------------|------------------------------------------|--|
|    | Belgelerinizi Yükleyiniz                                                            |                                                |                                                                                              |                                          |  |
|    | *Zorunlu Alanlar                                                                    |                                                |                                                                                              |                                          |  |
|    | <b>EK-1 (Şarj İstasyonu Kurulum<br/>Olumlu Talep Formu)*</b><br>E-Imzalı olmalıdır. | Sistemdek<br>sölesmenizin s<br>ile onaylayarak | i bilgileriniz doğrultusunda<br>iablonunu olusturabilir, e-im<br>işleminize devam edebilirsi | SABLON OLUSTUR                           |  |
|    | Şarj Ağı İşletme Lisansı*                                                           | Max. 25M                                       | Dosyayı<br>IB                                                                                | buraya sürükleyin<br>veya<br>DOSYA SEÇIN |  |
|    | + Belge Ekle                                                                        |                                                |                                                                                              |                                          |  |

Resim 17.

Başvuru tamamlanınca "Ek-1 Şarj İstasyonu" adımı oluşur.

Dağıtım şirketi tarafından dokümanlar incelenir.

Dokümanlar doğruysa Doküman kontrolüne onay verilir. Dağıtım şirketi tarafından Şarj İstasyonu Kontrolü yapılır. Şarj istasyonu kontrolü de olumlu sonuçlanırsa "Ek-1 Şarj İstasyonu" adımı yeşile döner, Ek-2 portale akar ve başvuru olumlu tamamlanmış olur.

| Bildirim Numarası: 1233482                             |                        | Basvuru Tipi: Ek-1 Sarj k | tasyonu   |             | Adı: Şarj İstasyonu     | /Onitesi Adı* | I             | ii/lice: ANKARA/AKYURT | Versiyon: 1 Gecmis           |
|--------------------------------------------------------|------------------------|---------------------------|-----------|-------------|-------------------------|---------------|---------------|------------------------|------------------------------|
|                                                        |                        |                           |           | Ek-1 Şarj İ | stasyonu                |               |               |                        |                              |
| Bağlantı Başvurusu Aşama                               | isi: Ek-1 Şarj İstasyo | onu                       |           |             |                         | _             |               |                        |                              |
| Ek-1 Şarj İstasyonu                                    |                        | Durum: Onaylandı          |           | Bag         | vuru Tarihi ve Saati: 2 | 7.12.2022 / 1 | 4:40          | Sonuç Tarih            | ve Saati: 27.12.2022 / 14:42 |
| Gelen Belgeler                                         |                        | Açıklama                  |           |             | Sonuç Tarihi            |               |               | Sonuç                  | Saati                        |
| ③ <u>Sarj İstasyonu EK-2 Fo</u>                        | ormu                   |                           |           |             | 27.12.2022              |               |               | 14:45                  |                              |
| Giden Belgeler                                         | Durum                  | Açıklama                  |           | Yüklenme Ta | rihi                    | Yüklenme      | a Saati       | Sonuç Tarihi           | Sonuç Saati                  |
| EK-1 (Sar) İstasyonu<br>Kurulum Olumlu Talep<br>Formu) | Onaylandı              |                           |           | 27.12.2022  |                         | 14:40         |               | 27.12.2022             | 14:41                        |
| ③ <u>Sarj Agi Isletme</u><br>Lisansi                   | Onaylandı              |                           |           | 27.12.2022  |                         | 14:40         |               | 27.12.2022             | 14:41                        |
| Görev                                                  | Deger                  | Açıklama                  | Durum     |             | Başvuru Tarihi          |               | Başvuru Saati | Sonuç Tarihi           | Sonuç Saati                  |
| Şarj Başvurusu<br>Doküman Kontrolü                     |                        |                           | Onaylandı |             | 27.12.2022              |               | 14:40         | 27.12.2022             | 14:41                        |
| EK-2 Şarj İstasyonu<br>Kontrolü                        |                        |                           | Onaylandı |             | 27.12.2022              |               | 14:42         | 27.12.2022             | 14:42                        |

Resim 18.

Eğer doküman kontrolü veya Şarj istasyonu kontrolü olumsuz değerlendirilirse portal kırmızıya döner. "Tekrar Başvur" tıklanarak aynı bildirim numarasından tekrar başvuru yapılır. (Resim 19.)

| Ek-1 Şarj İstasyonu<br>Bağlantı Başvurusu Aşaması: <b>Ek-1 Şarj İstasyonu</b> |                    |                   |            |                               |                     |                         |                            |                                         |  |  |
|-------------------------------------------------------------------------------|--------------------|-------------------|------------|-------------------------------|---------------------|-------------------------|----------------------------|-----------------------------------------|--|--|
| Ek-1 Şarj İstasyonu                                                           |                    | Durum: Reddedildi |            | Başvuru Ta                    | arihi ve Saati: 20. | 12.2022 / 14:28         | So                         | nuç Tarihi ve Saati: 20.12.2022 / 14:45 |  |  |
| Gelen Belgeler                                                                |                    | Açıklama          |            |                               | Sonu                | ıç Tarihi               | Soni                       | ıç Saati                                |  |  |
| Giden Belgeler<br>④ <u>EK-1 (Sarj İstasyonu</u>                               | Durum<br>Onaylandı | Açıklama          |            | Yüklenme Tarihi<br>20.12.2022 |                     | Yüklenme Saati<br>14:28 | Sonuç Tarihi<br>20.12.2022 | Sonuç Saati<br>14:44                    |  |  |
| Kurulum Olumlu Talep<br>Formu)<br>Sarj Istasyonu EK-2                         | Onaylandı          |                   |            | 20.12.2022                    |                     | 14:28                   | 20.12.2022                 | 14:44                                   |  |  |
| Formu                                                                         |                    |                   |            |                               |                     |                         |                            |                                         |  |  |
| Görev                                                                         | Değer              | Açıklama          | Durum      | Başv                          | vuru Tarihi         | Başvuru S               | iaati Sonuç Ta             | rihi Sonuç Saati                        |  |  |
| Şarj Başvurusu<br>Dokûman Kontrolû                                            |                    |                   | Onaylandı  | 20.1                          | 2.2022              | 14:28                   | 20.12.20                   | 22 14:44                                |  |  |
| EK-2 Şarj İstasyonu<br>Kontrolü                                               |                    |                   | Reddedildi | 20.1                          | 2.2022              | 14:45                   | 20.12.20                   | 22 14:45                                |  |  |
|                                                                               |                    |                   |            |                               |                     |                         |                            | TEKRAR BASVUR                           |  |  |

Resim 19.

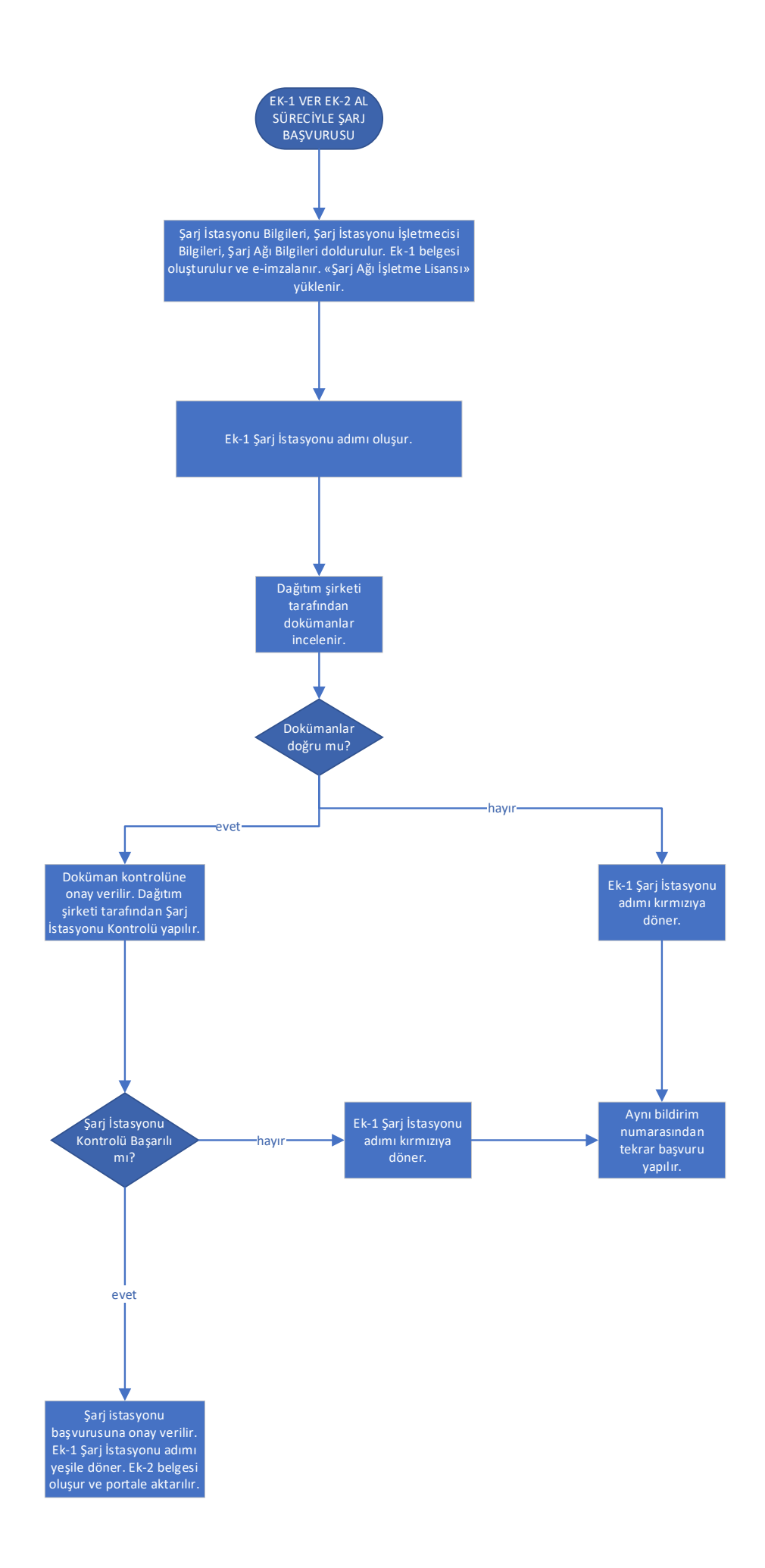